# Configurare la distribuzione di Accesso remoto senza trust su un firewall protetto

## Sommario

| Introduzione                                                                                 |
|----------------------------------------------------------------------------------------------|
| Prerequisiti                                                                                 |
| Requisiti                                                                                    |
| Componenti usati                                                                             |
| Premesse                                                                                     |
| Configurazione                                                                               |
| Esempio di rete                                                                              |
| Configurazione prerequisiti                                                                  |
| Configurazioni generali                                                                      |
| Configura gruppo applicazioni                                                                |
| Gruppo applicazioni 1: utilizzo di Duo come IdP                                              |
| Gruppo applicazioni 2: utilizzo di Microsoft Entra ID (Azure AD) come IdP                    |
| Configura applicazioni                                                                       |
| Applicazione 1: interfaccia utente Web del CCP di test (membro del gruppo di applicazioni 1) |
| Applicazione 2: Interfaccia utente Web CTB (membro del gruppo di applicazioni 2)             |
| <u>Verifica</u>                                                                              |
| Monitor (Monitora)                                                                           |
| Risoluzione dei problemi                                                                     |
| Informazioni correlate                                                                       |

## Introduzione

In questo documento viene descritto il processo di configurazione della distribuzione di Accesso remoto senza client con accesso zero trust su un firewall protetto.

## Prerequisiti

#### Requisiti

Cisco raccomanda la conoscenza dei seguenti argomenti:

- Firepower Management Center (FMC)
- Conoscenze base di ZTNA
- Conoscenze base di SAML (Security Assertion Markup Language)

#### Componenti usati

Le informazioni fornite in questo documento si basano sulle seguenti versioni software:

- Secure Firewall versione 7.4.1
- Firepower Management Center (FMC) versione 7.4.1
- Duo as Identity Provider (IdP)
- ID Entra Microsoft (in precedenza Azure AD) come IdP

Le informazioni discusse in questo documento fanno riferimento a dispositivi usati in uno specifico ambiente di emulazione. Su tutti i dispositivi menzionati nel documento la configurazione è stata ripristinata ai valori predefiniti. Se la rete è operativa, valutare attentamente eventuali conseguenze derivanti dall'uso dei comandi.

## Premesse

La funzionalità Accesso di protezione totale è basata sui principi ZTNA (Zero Trust Network Access). ZTNA è un modello di sicurezza con attendibilità zero che elimina la fiducia implicita. Il modello concede l'accesso con il privilegio minimo dopo aver verificato l'utente, il contesto della richiesta e dopo aver analizzato il rischio se l'accesso viene concesso.

I requisiti e le limitazioni attuali per lo ZTNA sono:

- Supportato su Secure Firewall versione 7.4.0+ gestito da FMC versione 7.4.0+ (Firepower serie 4200)
- Supportato su Secure Firewall versione 7.4.1+ gestito da FMC versione 7.4.1+ (tutte le altre piattaforme)
- Sono supportate solo le applicazioni Web (HTTPS). Gli scenari che richiedono l'esenzione dalla decrittografia non sono supportati
- Supporta solo ID SAML
- Per l'accesso remoto sono necessari aggiornamenti DNS pubblici
- IPv6 non supportato. Gli scenari NAT66, NAT64 e NAT46 non sono supportati
- La funzione è disponibile per la difesa dalle minacce solo se l'opzione Snort 3 è abilitata
- Tutti i collegamenti ipertestuali nelle applicazioni Web protette devono avere un percorso relativo
- Le applicazioni Web protette in esecuzione su un host virtuale o dietro i servizi di bilanciamento del carico interni devono utilizzare lo stesso URL esterno e interno
- Non supportato nei cluster in modalità singola
- Non supportato nelle applicazioni con la convalida rigorosa dell'intestazione host HTTP abilitata

- Se il server applicazioni ospita più applicazioni e fornisce contenuto basato sull'intestazione SNI (Server Name Indication) nel client TLS Hello, l'URL esterno della configurazione dell'applicazione con attendibilità zero deve corrispondere all'SNI di tale applicazione
- · Supportato solo in modalità di routing
- Smart License richiesta (non funziona in modalità di valutazione)

Per ulteriori informazioni e dettagli su Zero Trust Access in Secure Firewall, vedere la <u>guida alla</u> <u>configurazione dei dispositivi di Cisco Secure Firewall Management Center, versione 7.4</u>.

## Configurazione

Questo documento è incentrato sulla distribuzione ad accesso remoto di ZTNA.

In questo scenario di esempio, gli utenti remoti richiedono l'accesso alle interfacce utente Web (UI) di un CMC di test e di un Cisco Telemetry Broker (CTB) ospitati dietro un firewall protetto. L'accesso a queste applicazioni viene concesso da due diversi IdP: Duo e Microsoft Entra ID, rispettivamente, come illustrato nel diagramma seguente.

#### Esempio di rete

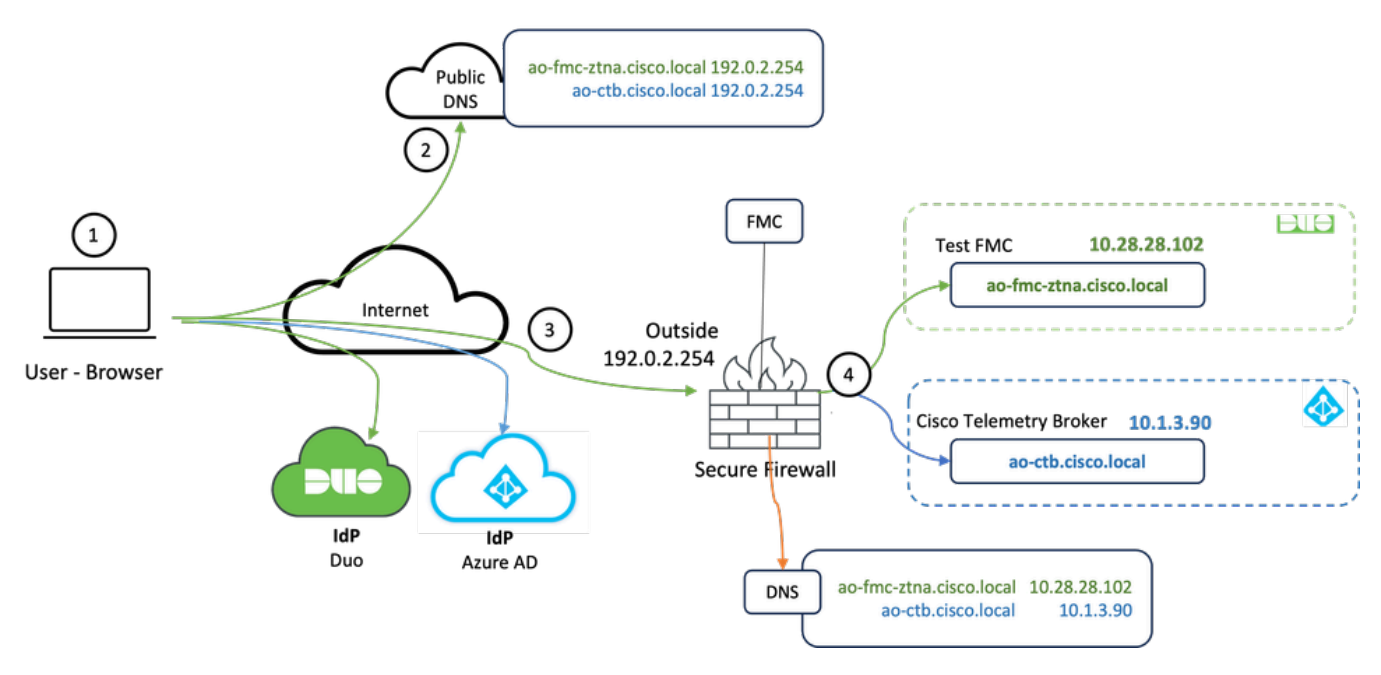

Diagramma topologico

- 1. Gli utenti remoti devono accedere alle applicazioni ospitate dietro Secure Firewall.
- 2. Ogni applicazione deve disporre di una voce DNS nei server DNS pubblici.
- 3. I nomi delle applicazioni devono essere risolti nell'indirizzo IP dell'interfaccia esterna del firewall protetto.
- 4. Secure Firewall si risolve negli indirizzi IP reali delle applicazioni e autentica ogni utente in ogni applicazione utilizzando l'autenticazione SAML.

#### Configurazione prerequisiti

Provider di identità (IdP) e DNS (Domain Name Server)

- Le applicazioni o i gruppi di applicazioni devono essere configurati in un provider di identità SAML (IdP), ad esempio Duo, Okta o Azure AD. Nell'esempio, Duo e Microsoft Entra ID vengono utilizzati come IdP.
- Il certificato e i metadati generati dagli IdP vengono utilizzati durante la configurazione dell'applicazione nel firewall protetto

Server DNS interni ed esterni

- I server DNS esterni (utilizzati da utenti remoti) devono avere la voce FQDN delle applicazioni e risolversi nell'indirizzo IP dell'interfaccia esterna Secure Firewall
- I server DNS interni (utilizzati da Secure Firewall) devono avere la voce FQDN delle applicazioni e risolversi nell'indirizzo IP reale dell'applicazione

#### Certificati

Per la configurazione dei criteri ZTNA sono necessari i certificati successivi:

- Certificato di identità/proxy: utilizzato dal firewall protetto per mascherare le applicazioni. Il firewall protetto funge da provider di servizi SAML (SP). Il certificato deve essere un carattere jolly o un certificato SAN (Subject Alternative Name) corrispondente al nome FQDN delle applicazioni private (un certificato comune che rappresenta tutte le applicazioni private nella fase di preautenticazione)
- Certificato IdP: I'IdP utilizzato per l'autenticazione fornisce un certificato per ogni applicazione o gruppo di applicazioni definito. Questo certificato deve essere configurato in modo che il firewall protetto

È in grado di verificare la firma del provider di identità sulle asserzioni SAML in ingresso (se è definita per un gruppo di applicazioni, lo stesso certificato viene utilizzato per l'intero gruppo di applicazioni)

• Certificato dell'applicazione: il traffico crittografato dall'utente remoto all'applicazione deve essere decrittografato dal firewall protetto, pertanto è necessario aggiungere al firewall protetto la catena di certificati e la chiave privata di ogni applicazione.

#### Configurazioni generali

Per configurare una nuova applicazione con attendibilità zero, eseguire la procedura seguente:

- 1. Selezionare Criteri > Controllo di accesso > Applicazione con attendibilità totale e fare clic su Aggiungi criterio.
- 2. Completare i campi obbligatori:
- a) Generale: inserire il nome e la descrizione della polizza.
- b) Nome di dominio: è il nome aggiunto al DNS e deve risolversi nell'interfaccia del gateway di

difesa delle minacce da cui si accede alle applicazioni.

Nota: il nome di dominio viene utilizzato per generare l'URL ACS per tutte le applicazioni private in un gruppo di applicazioni.

c) Certificato di identità: si tratta di un certificato comune che rappresenta tutte le applicazioni private nella fase di preautenticazione.

Nota: questo certificato deve essere un carattere jolly o un certificato SAN (Subject Alternative Name) corrispondente al nome di dominio completo (FQDN) delle applicazioni private.

d) Zone di sicurezza: selezionare all'esterno o/e all'interno delle zone in cui sono regolate le applicazioni private.

e) Pool globale di porte: a ciascuna applicazione privata viene assegnata una porta univoca di questo pool.

f) Controlli di sicurezza (facoltativi): selezionare se le applicazioni private sono soggette a ispezione.

In questa configurazione di esempio sono state immesse le informazioni seguenti:

| Firewall Management Center Overview Analysis<br>Policies / Access Control / Zero Trust Application | Policies Devices                | Objects Integration                                                                                                    |             | Deploy Q 💕 🌣 🔕 admin 🗸 👘 SECURE |
|----------------------------------------------------------------------------------------------------|---------------------------------|----------------------------------------------------------------------------------------------------|-------------|---------------------------------|
| *> Return to Zero Trust Application<br>Add a Zero T                                                | rust Application Po             | licy                                                                                                    | Cancel Save |                                 |
| Zero Trust Application                                                                             | on Policy protects private app  | fications with identity based access, intrusion protection, and malware and file inspection.                                                                                                    |             |                                 |
|                                                                                                    |                                 |                                                                                                    |             |                                 |
|                                                                                                    | General                         | Name* ZTNA-TAC Description                                                                                                    |             |                                 |
|                                                                                                    | Domain Name                     | The domain name must resolve to the interfaces that are part of the security zones from which private applications are<br>accessed. Domain Name*                                                                                                    |             |                                 |
|                                                                                                    | Identity Certificate            | A common certificate that represents all the private applications at the pre-authentication stage. Certificate* ZTMA-Wildcard-cert × · + This centicate must be a validated or Subject Alternative Name (SAN) certificate that matches the FODN of the private applications. |             |                                 |
|                                                                                                    | Security Zones                  | The access to private applications is regulated through security zones. Choose outside or/and inside zones through which the private applications are regulated. Security Zones*           Security Zones*                                                                   |             |                                 |
|                                                                                                    | Global Port Pool                | Unique port from this pool is assigned to each private application. Port Range* 20000-22000 Range: (1024-65535)  © Enuer a sufficient range is provided to accommodate all private applications. Do not share these ports in NXT or other configurations.                    |             |                                 |
|                                                                                                    | Security Controls<br>(Optional) | Physite applications can be subject to inspection using a selected intrusion or Makeser and File policy,<br>intrusion Policy<br>None × · +<br>Makeser and File Policy<br>None × · +<br>Makeser and File Policy<br>None × · +                                                 |             |                                 |

Il certificato di identità/proxy utilizzato in questo caso è un certificato con caratteri jolly corrispondente al nome di dominio completo (FQDN) delle applicazioni private:

| Firewall Management Center<br>Devices / Certificates                                                                                                    | Overview Analysis  | Policies Devices           | Objects Integration                                                                                                    |        | Deploy Q 🚱 🔅 🔕 admin 🗸 👘 SECURE |
|----------------------------------------------------------------------------------------------------|--------------------|----------------------------|----------------------------------------------------------------------------------------------------|--------|---------------------------------|
| Filter All Certificates                                                                                                    |                    |                            |                                                                                                    |        | Add                             |
| Name Domain                                                                                                    | Enrollment Type Id | dentity Certificate Expiry | CA Certificate Expiry                                                                                                    | Status |                                 |
| V == FTD                                                                                                    |                    |                            |                                                                                                    |        | <b>a</b>                        |
| and the second second se |                    |                            | Identity Certificate                                                                                                    |        | ± 🖉 C 🗑                         |
|                                                                                                    |                    |                            |                                                                                                    |        | ± 🖉 C 🗑                         |
|                                                                                                    |                    |                            | Status : Available     Satial Mumber : 6 <sup>2</sup>                                                                                                    | 17     | ± 0 C T                         |
| ZDA-Would-cert Gootal                                                                                                    | Monat (CA & D) 0   | Set 10. 2005               | <ul> <li>Issued By:</li> <li>C:</li> <li>C:</li> <li>D:</li> <li>D:</li> <li>C:</li> <li>C</li></ul> |        | ± 10° ⊂ ¥                       |

3. Salvare il criterio.

- 4. Creare i nuovi gruppi di applicazioni e/o le nuove applicazioni:
  - Un'applicazione definisce un'applicazione Web privata con autenticazione SAML, accesso all'interfaccia, intrusione e criteri Malware e File.
  - Un gruppo applicazioni consente di raggruppare più applicazioni e di condividere impostazioni comuni, ad esempio l'autenticazione SAML, l'accesso all'interfaccia e le impostazioni di controllo della protezione.

In questo esempio vengono configurati due diversi gruppi di applicazioni e due diverse applicazioni: una per l'applicazione che deve essere autenticata da Duo (test FMC Web UI) e una per l'applicazione che deve essere autenticata da Microsoft Entra ID (CTB Web UI).

#### Configura gruppo applicazioni

#### Gruppo applicazioni 1: utilizzo di Duo come IdP

a. Immettere il nome del gruppo di applicazioni e fare clic su Avanti per visualizzare i metadati del provider di servizi SAML (SP).

| Add Application Group                                                                                                    | @ ×                                                    |
|----------------------------------------------------------------------------------------------------|--------------------------------------------------------|
| An Application Group allows you to group multiple Applications and share authenti                                               | ication, security zone, and threat configurations.     |
| Application Group     Name External_Duo                                                                                         | Edit                                                   |
| 2 SAML Service Provider (SP) Metadata                                                                                           |                                                        |
| The service provider's metadata for the Application Group are dynamically gen<br>metadata file as required for use in your IdP. | erated and cannot be modified. Copy or download the SP |
| Entity ID                                                                                                    |                                                        |
| https:///External_Duo/saml/sp/metadata                                                                                          | Сору                                                   |
| Assertion Consumer Service (ACS) URL                                                                                            |                                                        |
| https:// External_Duo/+CSCOE+/saml/sp/acs?tgname=                                                                               | Сору                                                   |
| Download SP Metadata                                                                                                    | Next                                                   |
| 3 SAML Identity Provider (IdP) Metadata                                                                                         |                                                        |
|                                                                                                    |                                                        |
| Re-Authentication Interval                                                                                                    |                                                        |
|                                                                                                    |                                                        |
| 5 Security Zones and Security Controls                                                                                          |                                                        |
|                                                                                                    |                                                        |
|                                                                                                    |                                                        |
|                                                                                                    |                                                        |
|                                                                                                    | Cancel Finish                                          |

b. Una volta visualizzati i metadati dell'SP SAML, passare all'IdP e configurare una nuova applicazione SAML SSO.

c. Accedere a Duo e selezionare Applicazioni > Proteggi applicazione.

|                                             |                                                                         | Q Search           | Account 💿 Help 🞗 🔜     |
|---------------------------------------------|-------------------------------------------------------------------------|--------------------|------------------------|
| Dashboard                                   | Databased > Applications Applications                                   |                    | Protect an Application |
| Policies ~                                  | Manage your update to the new Universal Prompt experience, all in one p | lace.              |                        |
| Applications ^<br>Protect an<br>Application | See My Progress Get More Information (2                                 | •                  |                        |
| Authentication Proxy<br>Single Sign-On V    | 11 0<br>All Applications End of Support                                 |                    | _                      |
| Users ~<br>Groups ~                         |                                                                         |                    | Export ~ Q Search      |
| Endpoints 🗸                                 | Name • Type                                                             | Application Policy | Group Policies         |

d. Cercare Generic SAML Service Provider e fare clic su Proteggi.

| -dudu <b>DUO</b>                         |                                                                           | Q Search                                       | Account (2) Help | ደ •     |
|------------------------------------------|---------------------------------------------------------------------------|------------------------------------------------|------------------|---------|
| Dashboard<br>Device Insight V            | Databased > Accelerations > Protect an Application Protect an Application |                                                |                  |         |
| Policies ~                               | generic                                                                   |                                                |                  |         |
| Applications ^                           | Application                                                               | Protection Type                                |                  |         |
| Protect an<br>Application                | DEO Auth API                                                              | 2FA                                            | Documentation D  | Protect |
| Authentication Proxy<br>Single Sign-On 🗸 | Generic OIDC Relying Party                                                | 2FA with SSO hosted by Duo<br>(Single Sign-On) | Documentation If | Protect |
| Users ~<br>Groups ~                      | Generic SAML Service Provider                                             | 2FA with SSO hosted by Duo<br>(Single Sign-On) | Documentation D  | Protect |

e. Scaricare il certificato e i metadati SAML dall'IdP poiché sono necessari per continuare la configurazione su Secure Firewall.

f. Inserire l'ID entità e l'URL del servizio consumer di asserzione (ACS) dal gruppo di applicazioni ZTNA (generato nel passo a).

| Dashboard                                   |        | Dashboard > Applications > Ger | neric SAML Service Provider - Single Sign-On 1                     |      |
|---------------------------------------------|--------|--------------------------------|--------------------------------------------------------------------|------|
|                                             |        | Generic SAM                    | L Service Provider - Single Sign-On 1                              |      |
| Device Insight                              | ~      | See the Generic SSO documen    | tation ⊑ to integrate Duo into your SAML-enabled service provider. |      |
| Policies                                    | ~      |                                |                                                                    |      |
| Applications                                | ^      | Metadata                       | https://sso//metadata                                              | Copy |
| Protect an                                  |        | ,                              |                                                                    |      |
| Application                                 |        | Single Sign-On URL             | https://sso-8i 1/sso                                               | Сору |
| Authentication P                            | roxy   | Single Log-Out URL             | https://sso-i /sio                                                 | Сору |
| Single Sign-On                              | ~      | Matadata 1101                  | https://sea_9/matadaty                                             | Conv |
| Users                                       | ~      | metadata UNL                   | inetadau                                                           | Сору |
| Groups                                      | ~      | Certificate Fingerprin         | ts                                                                 |      |
| Endpoints                                   | ~      | SHA-1 Fingerprint              | 9E:5 5C                                                            | Сору |
| 2FA Devices                                 | ~      | SHA-256 Fingerprint            | 7:85: 59:52                                                        | Сору |
| Administrators                              | ~      | Downloads                      |                                                                    |      |
| Trusted Endpoints                           |        | Certificate                    | Download certificate Expires: 01-19-2038                           |      |
| Trust Monitor                               | ~      | SAML Metadata                  | Download XML                                                       |      |
| Reports                                     | ~      | Service Provider               |                                                                    |      |
| Settings                                    |        | Metadata Discovery             | None (manual input)                                                |      |
| Billing                                     | $\sim$ | # Early Access                 |                                                                    |      |
| You're using the new                        | v      |                                |                                                                    |      |
| Admin Panel menu a<br>left-side navigation. | nd     | Entity ID *                    | https://z /External_Duo/saml/sp/metadata                           |      |
| Provide feedback                            |        |                                | The unique identifier of the service provider.                     |      |
| Temporarily switch<br>the old experience    | to     |                                |                                                                    |      |
|                                             |        | Assertion Consumer Service     | https:///External_Duo/+CSCOE+/saml/sp/ac                           |      |
|                                             |        | 5-2-01 million                 | + Add an ACS URL                                                   | -    |

g. Modificare l'applicazione in base alle proprie esigenze specifiche e consentire l'accesso all'applicazione solo agli utenti desiderati, quindi fare clic su Salva.

| Туре                   | Generic SAML Service Provider - Single Sign-On                                                                                                    |
|------------------------|----------------------------------------------------------------------------------------------------|
| Name                   | External Applications ZTNA<br>Duo Push users will see this when approving transactions.                                                                                                    |
| Self-service portal    | Let users remove devices, add new devices, and reactivate Duo Mobile see Self-Service Portal documentation ℃. o allow Duo to notify users about self-service portal activity, select Settings > Notifications                                                                     |
| Username normalization | Username normalization for Single-Sign On applications is controlled by the enabled authentication source. Please visit your authentication source to modify this configuration.<br>Controls if a username should be altered before trying to match them with a Duo user account. |
| Voice greeting         | Welcome to Duo.                                                                                                    |
| Notes                  | For internal use. Maximum 512 characters.                                                                                                    |
| Administrative unit    | Assign administrative unit                                                                                                    |
| Permitted groups       | Only allow authentication from users in certain groups         Select groups         When unchecked, all users can authenticate to this application.                                                                                                    |
| Allowed Hostnames      | Since this application is using Frameless Duo Universal Prompt, configuring allowed hostnames is no longer supported.<br>Get more information C                                                                                                    |
|                        | Save                                                                                                    |

h. Tornare al CCP e aggiungere i metadati IdP SAML al gruppo applicazioni, utilizzando i file scaricati dal provider di identità.

An Application Group allows you to group multiple Applications and share authentication, security zone, and threat configurations.

| SML Service Provider (SP) Metadata       https://                                                                                                    | Name                                              | External_Duo                |                                                                              |     |
|----------------------------------------------------------------------------------------------------|---------------------------------------------------|-----------------------------|------------------------------------------------------------------------------|-----|
| Entity ID       https://       External_Dou/ami/sp/metadata         Ascrition Consumer Service (ACS) URL       https://       External_Dou/+CSCOE+/sami/sp/acs?tgname=D         SAML Identity Provider (IdP) Metadata       in on t currently available, you can skip this step and configure it later.         Import IdP Metadata       Manual Configuration         Configure Later       Import IdP Metadata         Import IdP Metadata       Trag and drop your file here         or select file       cr select file         External Applications ZTNA - IDP Metadata.xml       Single Sign-On URL*         https://so-6       N         IdP Certificate       YDQYJKoZI                                                                                                    | SAML Service Provider (SP) Metadata               |                             |                                                                              |     |
| SAML Identity Provider (IdP) Metadata Inport or enter the IdP metadata. If IdP metadata is not currently available, you can skip this step and configure it later.  Import IdP Metadata  C Configure Later Import IdP Metadata  C Torag and drop your file here Or agedct file Drag and drop your file here Or agedct file External Applications ZTNA - IDP Metadata.xml  Single Sign-On URL* https://sso-5  IdP Certificate  IdP Certificate  IdP Certificate  IdP Certificate IdP Certificate IdP Certificate IdP Certificate IdP Certificate IdP Certificate IdP Certificate IdP Certificate IdP Certificate IdP Certificate IdP Certificat IdP Certificat IdP Certific | Entity ID<br>Assertion Consumer Service (ACS) URL | https://<br>https://        | 'External_Duo/saml/sp/metadata<br>'External_Duo/+CSCOE+/saml/sp/acs?tgname=D |     |
| Import of enter the IdP metadata. If IdP metadata is not currently available, you can skip this step and configure it later.   ● Import IdP Metadata   ○ Configure Later   Import IdP Metadata   Torag and drop your file here   or select file   External Applications ZTNA - IDP Metadata.xml   Single Sign-On URL*   MIDDTC   IMIDDTC   (MIDDTC (PQYJKoZI) (PQYJKoZI)                                                                                                    | SAML Identity Provider (IdP) Metadata             |                             |                                                                              |     |
| <ul> <li>Import IdP Metadata</li> <li>Manual Configuration</li> <li>Configure Later</li> <li>Import IdP Metadata</li> <li>              Trag and drop your file here</li></ul>                                                                                                    | Import or enter the IdP metadata. If IdP metad    | ata is not currently availa | bie, you can skip this step and configure it later.                          |     |
| <ul> <li>Manual Configuration</li> <li>Configure Later</li> <li>Import IdP Metadata</li> <li>T</li> <li>Drag and drop your file here<br/>or select file</li> <li>External Applications ZTNA - IDP Metadata.xml</li> </ul> Entity ID* Intps://sso-8 N Single Sign-On URL* https://sso-8 N IdP Certificate MIDDTC VDQYJKoZI IdP Certificate N                                                                                                    | Import IdP Metadata                               |                             |                                                                              |     |
| © Configure Later Import IdP Metadata                                                                                                    | Manual Configuration                              |                             |                                                                              |     |
| Import IdP Metadata         Import IdP Metadata         Drag and drop your file here         or select file         External Applications ZTNA - IDP Metadata.xml         Entity ID*         https://sso-8         MIDDTC         IdP Certificate         MIDDTC         IdP Certificate                                                                                                    | Configure Later                                   |                             |                                                                              |     |
| Image: Construction of the level of the level of the                               | Import IdP Metadata                               |                             |                                                                              |     |
| Drag and drop your file here<br>or select file<br>External Applications ZTNA - IDP Metadata.xml                                                                                                    |                                                   | <u>*</u>                    |                                                                              |     |
| or select file         External Applications ZTNA - IDP Metadata.xml         Entity ID*         https://sso-8         N         Single Sign-On URL*         https://sso-8         MIDDTC         /DQYJKoZI                                                                                                    |                                                   | Drag and drop               | your file here                                                               |     |
| External Applications ZTNA - IDP Metadata.xml Entity ID* https://sso-8 N Single Sign-On URL* https://sso-8 N IdP Certificate MIIDDTC /DQYJKoZI                                                                                                    |                                                   | or selec                    | <u>t file</u>                                                                |     |
| Entity ID* https://sso-8 N Single Sign-On URL* https://sso-8 N IdP Certificate MIIDDTC DQYJKoZI                                                                                                    |                                                   | External Applications ZTN   | A - IDP Metadata.xml                                                         |     |
| https://sso-8 N<br>Single Sign-On URL*<br>https://sso-8 N<br>IdP Certificate<br>MIIDDTC DUPYJKoZI                                                                                                    | Entity ID*                                        |                             |                                                                              |     |
| Single Sign-On URL*   https://sso-8 N   IdP Certificate   MIIDDTC VDQYJKoZI     Ide Certificate                                                                                                    | https://sso-&                                     |                             | N                                                                            |     |
| https://sso-8 N<br>IdP Certificate<br>MIIDDTC PDQYJKoZI                                                                                                    | Single Sign-On URL*                               |                             |                                                                              |     |
| IdP Certificate                                                                                                    | https://sso-&                                     |                             | N                                                                            |     |
| MIIDDTC //DQYJKoZI                                                                                                    | IdP Certificate                                   |                             |                                                                              |     |
|                                                                                                    | MIIDDTC                                           | /DQYJKo                     | ZI                                                                           |     |
|                                                                                                    |                                                   |                             |                                                                              |     |
|                                                                                                    |                                                   |                             |                                                                              |     |
| Ne                                                                                                    |                                                   |                             |                                                                              |     |
| Ne                                                                                                    |                                                   |                             |                                                                              |     |
| Ne                                                                                                    |                                                   |                             |                                                                              |     |
|                                                                                                    |                                                   |                             |                                                                              | Nex |
|                                                                                                    |                                                   |                             |                                                                              |     |

i. Fare clic su Avanti e configurare l'intervallo di riautenticazione e i controlli di sicurezza in base alle proprie esigenze. Esaminare la configurazione di riepilogo e fare clic su Fine.

#### Add Application Group

An Application Group allows you to group multiple Applications and share authentication, security zone, and threat configurations.

0 ×

| 1 | Application Group                                                             |                                                                                                | Edit   |
|---|-------------------------------------------------------------------------------|------------------------------------------------------------------------------------------------|--------|
| 1 | Name                                                                          | External_Duo                                                                                   |        |
| 2 | SAML Service Provider (SP) Metadata                                           |                                                                                                | Edit   |
|   | Entity ID<br>Assertion Consumer Service (ACS) URL                             | https://: External_Duo/saml/sp/metadata<br>https://: External_Duo/+CSCOE+/saml/sp/acs?tgname=D |        |
| 3 | SAML Identity Provider (IdP) Metadata                                         |                                                                                                | Edit   |
|   | Entity ID<br>Single Sign-On URL<br>IdP Certificate                            | https://ssc<br>https://ssc<br>External_Duo-1697063490514                                       |        |
| 4 | Re-Authentication Interval                                                    |                                                                                                | Edit   |
| Ī | Timeout Interval                                                              | 1440 minutes                                                                                   |        |
| 5 | Security Zones and Security Controls                                          |                                                                                                | Edit   |
|   | Security Zones<br>Intrusion Policy<br>Variable Set<br>Malware and File Policy | Inherited: (Outside)<br>Inherited: (None)<br>Inherited: (None)<br>Inherited: (None)            |        |
|   |                                                                               |                                                                                                |        |
|   |                                                                               | Cancel                                                                                         | Finish |

Gruppo applicazioni 2: utilizzo di Microsoft Entra ID (Azure AD) come IdP

a. Immettere il nome del gruppo di applicazioni e fare clic su Avanti per visualizzare i metadati del provider di servizi SAML (SP).

#### Add Application Group

| An Application Group allows you to group multiple Applications and share authentication, security zone, and threat configura |
|----------------------------------------------------------------------------------------------------|
|----------------------------------------------------------------------------------------------------|

| Application Group                             |                                                                                | Edit                                                        |
|-----------------------------------------------|--------------------------------------------------------------------------------|-------------------------------------------------------------|
| Name                                          | Azure_apps                                                                     |                                                             |
| SAML Service Provid                           | ler (SP) Metadata                                                              |                                                             |
| The service provider's metadata file as requi | s metadata for the Application Group are dynamical<br>red for use in your IdP. | y generated and cannot be modified. Copy or download the SP |
| Entity ID                                     |                                                                                |                                                             |
| https://                                      | /Azure_apps/saml/sp/metadata                                                   | Сору                                                        |
| Assertion Consumer S                          | Service (ACS) URL                                                              |                                                             |
| https://:                                     | Azure_apps/+CSCOE+/saml/sp/acs?tgname=                                         | Сору                                                        |
| Download SP Meta                              | adata                                                                          | Next                                                        |
| SAML Identity Provid                          | ler (IdP) Metadata                                                             |                                                             |
|                                               |                                                                                |                                                             |
| Re-Authentication In                          | terval                                                                         |                                                             |
|                                               |                                                                                |                                                             |
| Security Zones and S                          | Security Controls                                                              |                                                             |
|                                               |                                                                                |                                                             |
|                                               |                                                                                |                                                             |
|                                               |                                                                                |                                                             |
|                                               |                                                                                |                                                             |
|                                               |                                                                                | Cancel Finish                                               |

b. Una volta visualizzati i metadati dell'SP SAML, passare all'IdP e configurare una nuova applicazione SAML SSO.

c. Accedere a Microsoft Azure e selezionare Applicazioni aziendali > Nuova applicazione.

| Microsoft Azure                | ♀ Search resources, services, and docs (G+/)                                                                                                    |
|--------------------------------|----------------------------------------------------------------------------------------------------|
| Home > Enterprise applications |                                                                                                    |
| Enterprise application         | ons   All applications                                                                                                    |
| «<br>Overview                  | + New application 🕐 Refresh 🞍 Download (Export) 🛑 Preview info 🛛 🗮 Columns 🛛 🐼 Preview features 👘 🞘 Got feedback?                                                                                                    |
| () Overview                    | View, filter, and search applications in your organization that are set up to use your Microsoft Entra tenant as their Identity Provider.                                                                                                    |
| 🗙 Diagnose and solve problems  | The list of applications that are maintained by your organization are in application registrations.                                                                                                    |
| Manage                         | P Search by application name or object ID Application type == Enterprise Applications X Application ID starts with X + Add filters                                                                                                    |
| All applications               | 77 applications found                                                                                                    |
| Application proxy              | Name                                                                                                    |
|                                | A REAL PROPERTY AND A REAL PROPERTY AND A REAL |

0 ×

d. Fare clic su Create your own application > Enter the name of the application > Create

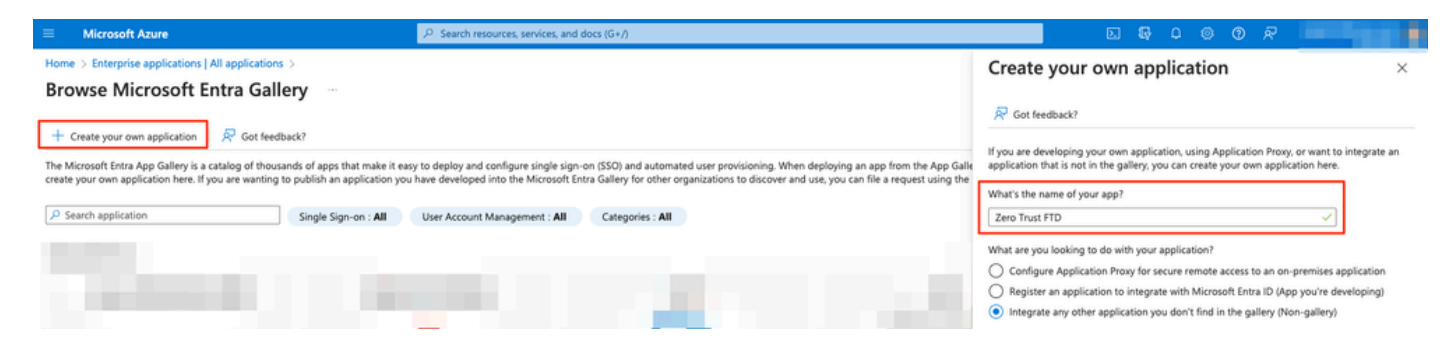

e. Aprire l'applicazione e fare clic su Assegna utenti e gruppi per definire gli utenti e/o i gruppi autorizzati ad accedere all'applicazione.

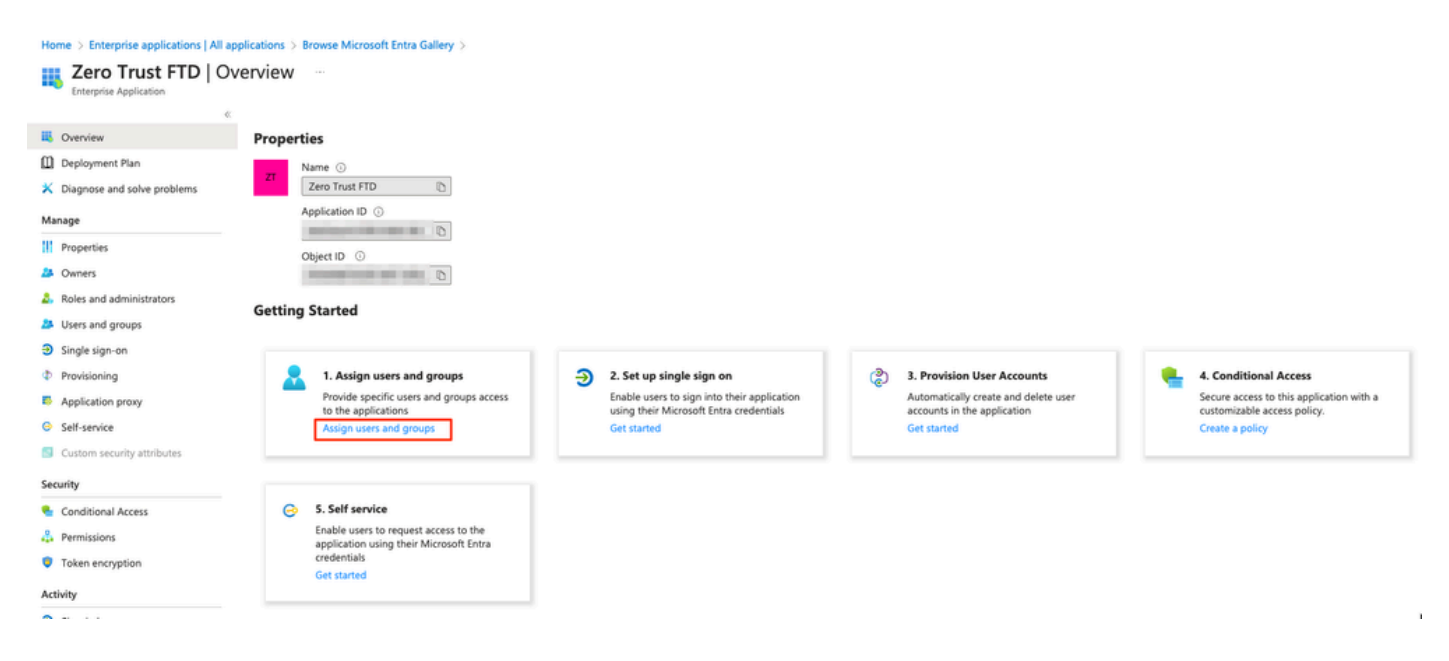

f. Fare clic su Add user/group > Select the needed users/groups > Assign (Aggiungi utente/gruppo > Seleziona gli utenti/gruppi necessari > Assegna). Una volta assegnati gli utenti/gruppi corretti, fare clic su Single Sign-On.

Home > Enterprise applications | All applications > Browse Microsoft Entra Gallery > Zero Trust FTD

| 👧 Zero Trust FTD   ા          | Jsers and groups                                                                                                    |                                                                                             |
|-------------------------------|----------------------------------------------------------------------------------------------------|---------------------------------------------------------------------------------------------|
| Enterprise Application        | 1                                                                                                    |                                                                                             |
|                               | Add user/group Ø Edit assignment 1                                                                                                    | ] Remove 🖉 Update credentials 📔 🗮 Columns 🕴 🛜 Got feedback?                                 |
| Overview                      | 0                                                                                                    |                                                                                             |
| Deployment Plan               | The application will appear for assigned users will appear to assigned users will appear to a | thin My Apps. Set 'visible to users?' to no in properties to prevent this. $ ightarrow$     |
| 🗙 Diagnose and solve problems |                                                                                                    |                                                                                             |
| Manage                        | Assign users and groups to app-roles for your appli                                                                                                    | ation here. To create new app-roles for this application, use the application registration. |
|                               | P First 200 shown, to search all users & gro                                                                                                    |                                                                                             |
| Properties                    |                                                                                                    |                                                                                             |
| 2 Owners                      | Display Name                                                                                                    | Object Type                                                                                 |
| and administrators            | AO Angel                                                                                                    | 101                                                                                         |
| Users and groups              | FG Fernando                                                                                                    |                                                                                             |
| ∋ Single sign-on              |                                                                                                    |                                                                                             |

g. Nella sezione Single Sign-on, fare clic su SAML.

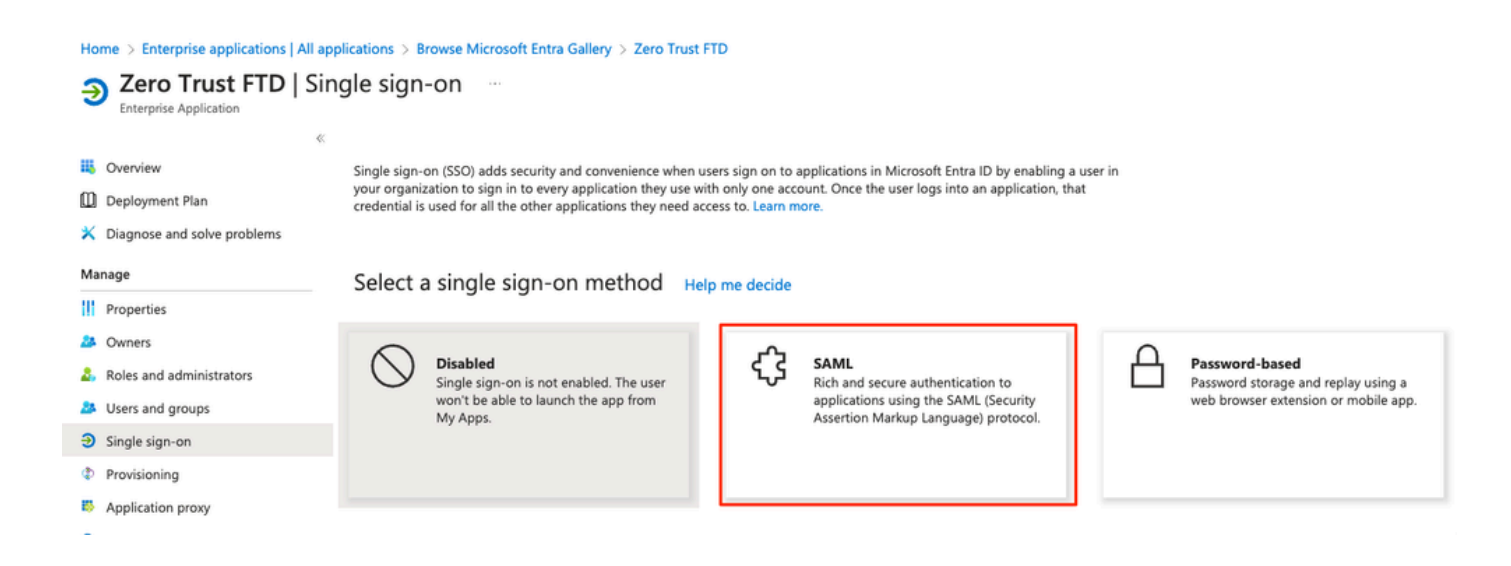

h. Fare clic su Upload metadata file (Carica file metadati) e selezionare il file XML scaricato dal provider di servizi (Secure Firewall) oppure immettere manualmente l'ID entità e l'URL del servizio consumer di asserzione (ACS) dal gruppo di applicazioni ZTNA (generato nel passaggio a).

Nota: accertarsi di scaricare anche il file XML dei metadati federativi o di scaricare singolarmente il certificato (base 64) e copiare i metadati SAML dal provider di identità (URL di accesso e disconnessione e identificatori di accesso Microsoft) poiché sono necessari per continuare la configurazione sul firewall protetto.

#### Home > Enterprise applications | All applications > Zero Trust FTD

| Zero Trust FTD         | SAML-based Sign-on |  |
|------------------------|--------------------|--|
| Enterprise Application |                    |  |

|                              | Vpload metadata file Change single sign-on mode I Test this application Redback?                                                       |
|------------------------------|----------------------------------------------------------------------------------------------------|
| 👢 Overview                   |                                                                                                    |
| Deployment Plan              | Set up Single Sign-On with SAML                                                                                                    |
| 🗙 Diagnose and solve problen | s<br>An SSO implementation based on federation protocols improves security, reliability, and end user experiences and is easier to     |
| Manage                       | implement. Choose SAML single sign-on whenever possible for existing applications that do not use OpenID Connect or OAuth. Learn more. |
| Properties                   | Dead the configuration milds of factbala integration Zaro Taut 570                                                                     |
| A Owners                     | Read the conliguration guide is for help integrating zero trust FTD.                                                                   |
| 8 Poles and administrators   | Basic SAML Configuration                                                                                                    |
| Noies and administrators     | Identifier (Entity ID) https://www.identifier /Entity ID)                                                                              |
| Users and groups             | Reply URL (Assertion Consumer Service URL) https:// /Azure_apps/+CSCOE+/saml/sp/                                                       |
| Single sign-on               | acs?tgname=DefaultZeroTrustGroup                                                                                                    |
| Provisioning                 | Relay State (Optional) Optional                                                                                                    |
| Application proxy            | Logout Url (Optional) Optional                                                                                                    |
| G Self-cenire                |                                                                                                    |
|                              | 2 Attributes & Claims                                                                                                    |
| Custom security attributes   | C Edit                                                                                                    |
| Security                     | givenname user.givenname                                                                                                    |
| Conditional Access           | emailaddress user.mail                                                                                                    |
|                              | name user.userprincipalname                                                                                                    |
| Permissions                  | Unique User Identifier user.userprincipalname                                                                                          |
| Token encryption             |                                                                                                    |
| Activity                     | 3 SAML Certificates                                                                                                    |
| Sign-in logs                 | Token signing certificate                                                                                                    |
| 🚮 Usage & insights           | Status Active                                                                                                    |
| Audit logs                   | Thumbprint                                                                                                    |
| Addit logs                   | Notification Email                                                                                                    |
| Provisioning logs            | App Federation Metadata Url                                                                                                    |
| Access reviews               | Certificate (Base64) Download                                                                                                    |
| Troubleshooting + Support    | Federation Metadata XML Download                                                                                                    |
| a subscribe ang i support    |                                                                                                    |
| New support request          | Verification certificates (optional)                                                                                                   |
|                              | Required No                                                                                                    |
|                              | Active 0                                                                                                    |
|                              | Expired 0                                                                                                    |
|                              | 4 Set up Zero Taurt FTD                                                                                                    |
|                              | Set up zero must Pitz                                                                                                    |
|                              | You'll need to configure the application to link with Microsoft Entra ID.                                                              |
|                              | Login URL https://I                                                                                                    |
|                              | Microsoft Entra Identifier https://s                                                                                                   |
|                              | Logout URL https://I                                                                                                    |
|                              |                                                                                                    |

i. Tornare al CCP e importare i metadati IdP SAML nel gruppo di applicazioni 2, utilizzando il file di metadati scaricato dal provider di identità o immettere manualmente i dati richiesti.

#### Add Application Group

| Application Group allows you to group multiple                                                                                                    | Applications and share authent      | ication, security zone, and threat configurations. |        |
|----------------------------------------------------------------------------------------------------|-------------------------------------|----------------------------------------------------|--------|
| Application Group                                                                                                    |                                     |                                                    | E      |
| Name                                                                                                    | Azure_apps                          |                                                    |        |
| SAML Service Provider (SP) Metadata                                                                                                    |                                     |                                                    | E      |
| Entity ID                                                                                                    | https://. /Azu                      | ire_apps/saml/sp/metadata                          |        |
| Assertion Consumer Service (ACS) URL                                                                                                    | https://. /Azu                      | <pre>ire_apps/+CSCOE+/saml/sp/acs?tgname=Def</pre> |        |
| SAML Identity Provider (IdP) Metadata                                                                                                    |                                     |                                                    |        |
| Import or enter the IdP metadata. If IdP metad                                                                                                    | ata is not currently available, you | a can skip this step and configure it later.       |        |
| Import IdP Metadata                                                                                                    |                                     |                                                    |        |
| Manual Configuration                                                                                                    |                                     |                                                    |        |
| Configure Later                                                                                                    |                                     |                                                    |        |
| Import IdP Metadata                                                                                                    |                                     |                                                    |        |
| 1                                                                                                    | <b></b>                             |                                                    |        |
|                                                                                                    | Drag and drop your fi               | ile here                                           |        |
|                                                                                                    | or select file                      | 1                                                  |        |
|                                                                                                    | Zelo Hust FID.XM                    | ,                                                  |        |
| Entity ID*                                                                                                    |                                     | <b>_</b>                                           |        |
| https:/                                                                                                    | the second second                   |                                                    |        |
| Single Sign-On LIPL*                                                                                                    |                                     |                                                    |        |
| https://                                                                                                    |                                     |                                                    |        |
|                                                                                                    |                                     |                                                    |        |
| IdP Certificate                                                                                                    |                                     |                                                    |        |
| MIIC8DCCAdigAwlBAglQdTt7Lwlj7aRGm1m                                                                                                    | 212dU/DANBgkqhkiG9w0B               |                                                    |        |
| i                                                                                                    |                                     |                                                    |        |
| 1                                                                                                    |                                     |                                                    |        |
|                                                                                                    |                                     |                                                    |        |
| -                                                                                                    |                                     |                                                    |        |
| A DESCRIPTION OF A DESCRIPTION OF A DESC |                                     |                                                    |        |
|                                                                                                    |                                     | _                                                  | Next   |
|                                                                                                    |                                     |                                                    |        |
| Re-Authentication Interval                                                                                                    |                                     |                                                    |        |
|                                                                                                    |                                     |                                                    |        |
| Security Zones and Security Controls                                                                                                    |                                     |                                                    |        |
|                                                                                                    |                                     |                                                    |        |
|                                                                                                    |                                     |                                                    |        |
|                                                                                                    |                                     |                                                    |        |
|                                                                                                    |                                     |                                                    |        |
|                                                                                                    |                                     | Cancel                                             | Finish |

j. Fare clic su Avanti e configurare l'intervallo di riautenticazione e i controlli di sicurezza in base alle proprie esigenze. Esaminare la configurazione di riepilogo e fare clic su Fine.

| dd Application Group                                                          |                                                                                     |                                                                            | 0 ×    |
|-------------------------------------------------------------------------------|-------------------------------------------------------------------------------------|----------------------------------------------------------------------------|--------|
| An Application Group allows you to group multiple                             | e Applications and share                                                            | authentication, security zone, and threat configurations.                  |        |
| 1 Application Group                                                           |                                                                                     |                                                                            | Edi    |
| Name                                                                          | Azure_apps                                                                          |                                                                            |        |
| 2) SAML Service Provider (SP) Metadata                                        |                                                                                     |                                                                            | Ed     |
| Entity ID<br>Assertion Consumer Service (ACS) URL                             | https://<br>https://                                                                | /Azure_apps/saml/sp/metadata<br>/Azure_apps/+CSCOE+/saml/sp/acs?tgname=Def |        |
| SAML Identity Provider (IdP) Metadata                                         |                                                                                     |                                                                            | Ed     |
| Entity ID<br>Single Sign-On URL<br>IdP Certificate                            | https://:<br>https://i                                                              |                                                                            |        |
| 4 Re-Authentication Interval                                                  |                                                                                     |                                                                            | Ec     |
| Timeout Interval                                                              | 1440 minutes                                                                        |                                                                            |        |
| 5 Security Zones and Security Controls                                        |                                                                                     |                                                                            | Ec     |
| Security Zones<br>Intrusion Policy<br>Variable Set<br>Malware and File Policy | Inherited: (Outside)<br>Inherited: (None)<br>Inherited: (None)<br>Inherited: (None) |                                                                            |        |
|                                                                               |                                                                                     | Cancel                                                                     | Finish |

#### Configura applicazioni

Dopo aver creato i gruppi di applicazioni, fare clic su Aggiungi applicazione per definire le applicazioni da proteggere e a cui accedere in remoto.

1. Immettere le impostazioni dell'applicazione:

a) Nome applicazione: identificatore dell'applicazione configurata.

b) URL esterno: URL pubblicato dell'applicazione nei record DNS pubblici/esterni. URL utilizzato dagli utenti per accedere all'applicazione in remoto.

c) URL applicazione: FQDN reale o IP di rete dell'applicazione. URL utilizzato da Secure Firewall per raggiungere l'applicazione.

Nota: per impostazione predefinita, l'URL esterno viene utilizzato come URL applicazione. Deselezionare la casella di controllo per specificare un URL applicazione diverso.

d) Certificato applicazione: la catena di certificati e la chiave privata dell'applicazione a cui accedere (aggiunta dalla home page di FMC > Oggetti > Gestione oggetti > PKI > Certificati

interni)

e) Origine NAT IPv4 (opzionale): l'indirizzo IP di origine dell'utente remoto viene convertito negli indirizzi selezionati prima di inoltrare i pacchetti all'applicazione (sono supportati solo oggetti di rete/gruppi di oggetti di tipo Host e Range con indirizzi IPv4). Questa impostazione può essere configurata per garantire che le applicazioni dispongano di un percorso di ritorno agli utenti remoti tramite il firewall protetto

f) Gruppo applicazioni (facoltativo): selezionare questa opzione se l'applicazione viene aggiunta a un gruppo applicazioni esistente per utilizzare le impostazioni configurate per l'applicazione.

In questo esempio, le applicazioni a cui è possibile accedere utilizzando ZTNA sono un'interfaccia utente Web di test FMC e l'interfaccia utente Web di un CTB che si trova dietro il firewall protetto.

I certificati delle applicazioni devono essere aggiunti in Oggetti > Gestione oggetti > PKI > Certificati interni:

| Name:                                      |         |
|--------------------------------------------|---------|
| ao-fmc-ztna.cisco.local                    |         |
| Certificate Data or, choose a file: Browse |         |
| BEGIN CERTIFICATE                          |         |
|                                            | т       |
|                                            | G<br>AY |
| Key or, choose a file: Browse              |         |
| BEGIN RSA PRIVATE KEY                      |         |
| Encrypted, and the password is:            |         |
| Cancel                                     | Save    |

Nota: assicurarsi di aggiungere tutti i certificati per ogni applicazione a cui si accede con ZTNA.

Dopo aver aggiunto i certificati come certificati interni, continuare a configurare le restanti impostazioni.

Le impostazioni dell'applicazione configurate per questo esempio sono:

Applicazione 1: interfaccia utente Web del CCP di test (membro del gruppo di applicazioni 1)

0

#### Add Application

|                                                                                                    | Ena |
|----------------------------------------------------------------------------------------------------|-----|
| Application Settings                                                                                                    |     |
| Application Name*                                                                                                    |     |
| FMC                                                                                                    |     |
| External URL* 0                                                                                                    |     |
| https://ao-fmc-ztna.cisco.local                                                                                                    |     |
| Application URL (FQDN or Network IP)*                                                                                                    |     |
| https://ao-fmc-ztna.cisco.local                                                                                                    |     |
| Use External URL as Application URL                                                                                                    |     |
| By default, External URL is used as Application URL. Uncheck the checkbox to specify a different URL. For e.g., https://10.72.34.57:8443 |     |
| Application Certificate* 🕕                                                                                                    |     |
| ao-fmc-ztna.cisco.local x 🗸 +                                                                                                    |     |
| Pv4 NAT Source 1                                                                                                    |     |
| Select V +                                                                                                    |     |
| Application Group                                                                                                    |     |
|                                                                                                    |     |
|                                                                                                    |     |
| SAML Service Provider (SP) Metadata                                                                                                    |     |
|                                                                                                    |     |
| SAML Identity Provider (IdP) Metadata                                                                                                    |     |
|                                                                                                    |     |
| Re-Authentication Interval                                                                                                    |     |
|                                                                                                    |     |
| Security Zones and Security Controls                                                                                                    |     |
|                                                                                                    |     |
|                                                                                                    |     |
|                                                                                                    |     |
|                                                                                                    |     |
|                                                                                                    |     |

0 X

Poiché l'applicazione è stata aggiunta al gruppo di applicazioni 1, le restanti impostazioni vengono ereditate per questa applicazione. È comunque possibile ignorare le aree di protezione e i controlli di protezione con impostazioni diverse.

Rivedere l'applicazione configurata e fare clic su Fine.

|   |                                                 |                                 | Enabled |      |
|---|-------------------------------------------------|---------------------------------|---------|------|
| 1 | Application Settings                            |                                 |         | Edit |
|   | Application Name                                | FMC                             |         |      |
|   | External URL                                    | https://ao-fmc-ztna.cisco.local |         |      |
|   | Application URL                                 | https://ao-fmc-ztna.cisco.local |         |      |
|   | IPv4 NAT Source                                 | -                               |         |      |
|   | Application Certificate                         | ao-fmc-ztna.cisco.local         |         |      |
|   | Application Group                               | External_Duo                    |         |      |
| 2 | SAML Service Provider (SP) Metadata             |                                 |         |      |
|   | Configurations are derived from Application Gro | pup 'External_Duo'              |         |      |
| 3 | SAML Identity Provider (IdP) Metadata           |                                 |         |      |
|   | Configurations are derived from Application Gro | pup 'External_Duo'              |         |      |
| 4 | Re-Authentication Interval                      |                                 |         |      |
|   | Configurations are derived from Application Gro | pup 'External_Duo'              |         |      |
| 5 | Security Zones and Security Controls            |                                 |         | Edit |
|   | Security Zones                                  | Inherited: (Outside)            |         |      |
|   | Intrusion Policy                                | Inherited: (None)               |         |      |
|   | Variable Set                                    | Inherited: (None)               |         |      |
|   | Malware and File Policy                         | Inherited: (None)               |         |      |
|   |                                                 |                                 |         |      |
|   |                                                 |                                 |         |      |
|   |                                                 |                                 | _       |      |
|   |                                                 | Can                             | icel Fi | nish |

Applicazione 2: Interfaccia utente Web CTB (membro del gruppo di applicazioni 2)

Il riepilogo della configurazione per questa applicazione è il seguente:

0 ×

|     |                                       |                            | Enabled |        |   |
|-----|---------------------------------------|----------------------------|---------|--------|---|
| (1) | Application Settings                  |                            |         | Edit   |   |
| ī   | Application Name                      | СТВ                        |         |        |   |
|     | External URL                          | https://ao-ctb.cisco.local |         |        |   |
|     | Application URL                       | https://ao-ctb.cisco.local |         |        |   |
|     | IPv4 NAT Source                       | ZTNA_NAT_CTB               |         |        |   |
|     | Application Certificate               | ao-ctb.cisco.local         |         |        |   |
|     | Application Group                     | Azure_apps                 |         |        |   |
| 2   | SAML Service Provider (SP) Metada     | ta                         |         |        |   |
| ĭ   | Configurations are derived from Appli | ication Group 'Azure_apps' |         |        |   |
| 3   | SAML Identity Provider (IdP) Metada   | ata                        |         |        |   |
| Ī   | Configurations are derived from Appli | ication Group 'Azure_apps' |         |        |   |
| 4   | Re-Authentication Interval            |                            |         |        |   |
| Ī   | Configurations are derived from Appli | ication Group 'Azure_apps' |         |        |   |
| 5   | Security Zones and Security Contro    | ls                         |         | Edit   |   |
|     | Security Zones                        | Inherited: (Outside)       |         |        |   |
|     | Intrusion Policy                      | Inherited: (None)          |         |        |   |
|     | Variable Set                          | Inherited: (None)          |         |        |   |
|     | Malware and File Policy               | Inherited: (None)          |         |        |   |
|     |                                       |                            |         |        |   |
|     |                                       |                            |         |        | ~ |
|     |                                       |                            | Cancel  | Finish |   |
|     |                                       |                            |         |        |   |
|     |                                       |                            |         |        |   |

Nota: per questa applicazione, un oggetto di rete "ZTNA\_NAT\_CTB" è stato configurato come origine NAT IPv4. Con questa configurazione, l'indirizzo IP di origine degli utenti remoti viene convertito in un indirizzo IP all'interno dell'oggetto configurato prima di inoltrare i pacchetti all'applicazione.

Questa configurazione è stata eseguita perché il percorso predefinito dell'applicazione (CTB) punta a un gateway diverso dal firewall protetto, pertanto il traffico di ritorno non è stato inviato agli utenti remoti. Con questa configurazione NAT, è stata configurata nell'applicazione una route statica affinché la subnet ZTNA\_NAT\_CTB sia raggiungibile tramite il firewall protetto.

Una volta configurate, le applicazioni vengono visualizzate nel gruppo di applicazioni corrispondente.

| ZTN  | IA-TAC 🖌       |                 |                                             |                                 |                |                     |                  |                         | Targ      | eted: 1 d | evice |
|------|----------------|-----------------|---------------------------------------------|---------------------------------|----------------|---------------------|------------------|-------------------------|-----------|-----------|-------|
|      | Applications   | Settings        |                                             |                                 |                |                     |                  |                         | Groups: 3 | Аррисаб   | ons:  |
| Bull | k Actions      | v Q, Filter     | by Name, IdP SAML missing, Enabled/Disabled |                                 |                |                     |                  | Add Application Gro     | Add       | Applicat  | ion   |
|      | Name           |                 | External URL                                | Application URL                 | SAML Entity ID | Security Zones      | Intrusion Policy | Malware and File Policy | Enabled   |           |       |
| ~    | Azure_apps (1  | Application)    |                                             |                                 | https://sts.v  | Outside (Inherited) | None (Inherited) | None (Inherited)        |           | * /       | Ť     |
|      | СТВ            |                 | https://ao-ctb.cisco.local                  | https://ao-ctb.cisco.local      |                | Outside (Inherited) | None (Inherited) | None (Inherited)        | True      | */        | ÿ     |
| ~    | External_Duo ( | (1 Application) |                                             |                                 | https://sso-   | Outside (Inherited) | None (Inherited) | None (Inherited)        |           | * /       | Ť     |
|      | FMC            |                 | https://ao-fmc-ztna.cisco.local             | https://ao-fmc-ztna.cisco.local |                | Outside (Inherited) | None (Inherited) | None (Inherited)        | True      | % /       | ÷     |

Infine, salvare le modifiche e distribuire la configurazione.

## Verifica

Una volta implementata la configurazione, gli utenti remoti possono raggiungere le applicazioni tramite l'URL esterno e, se autorizzati dal provider di identità corrispondente, possono accedervi.

#### Applicazione 1

1. L'utente apre un browser web e naviga all'URL esterno dell'applicazione 1. In questo caso, l'URL esterno è "https://ao-fmc-ztna.cisco.local/"

Nota: il nome dell'URL esterno deve essere risolto nell'indirizzo IP dell'interfaccia del firewall protetto configurata. Nell'esempio, viene risolto nell'indirizzo IP dell'interfaccia esterna (192.0.2.254)

2. Poiché si tratta di un nuovo accesso, l'utente viene reindirizzato al portale di accesso IdP configurato per l'applicazione.

| Single Sign-On<br>a end<br>Password<br>Log in<br>Secured by Duo |
|-----------------------------------------------------------------|

3. All'utente viene inviato un Push per l'autenticazione a più fattori (dipende dal metodo di autenticazione a più fattori configurato nell'IdP).

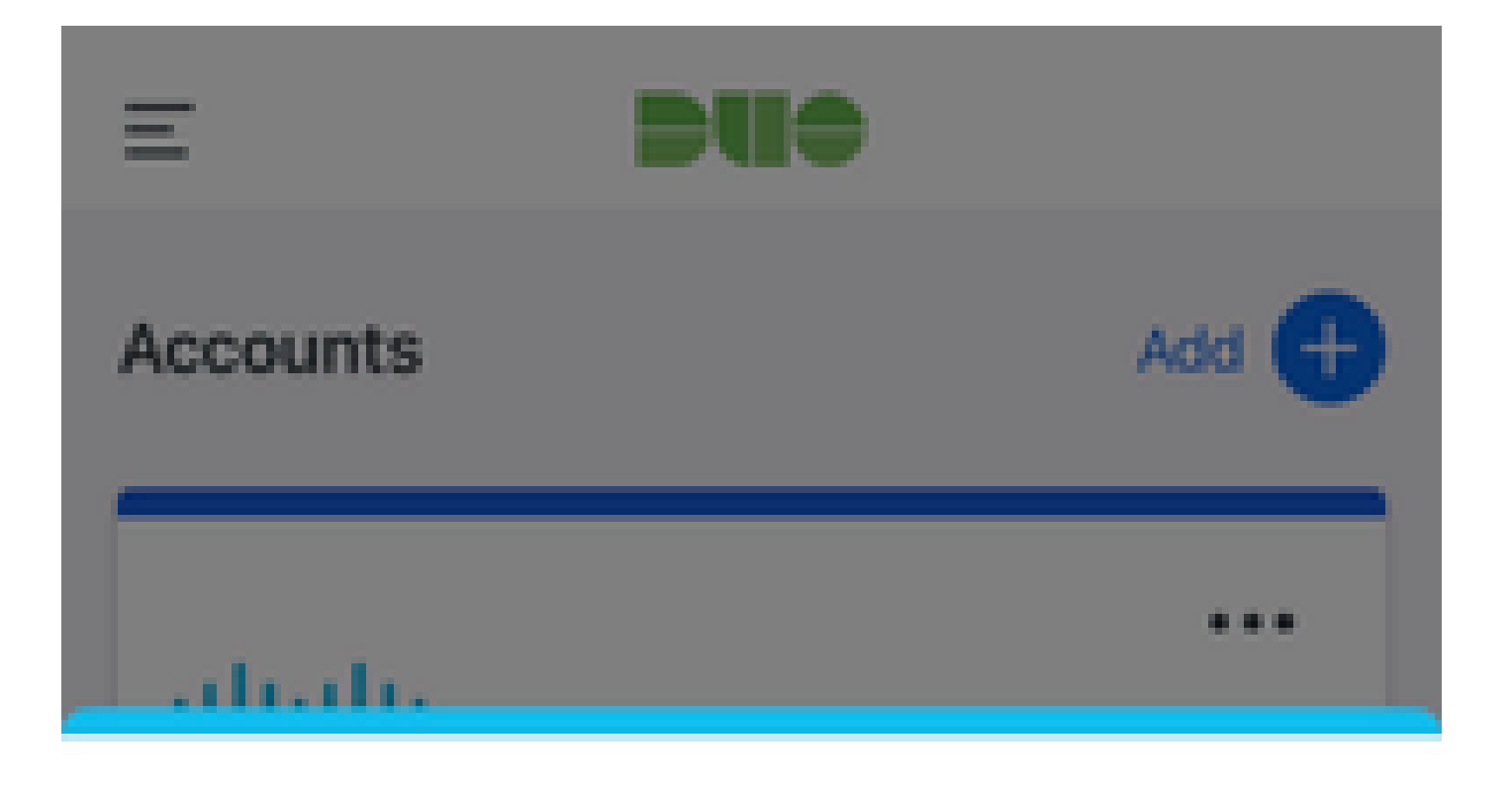

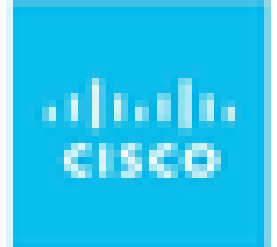

## Are you logging in to External Applications ZTNA?

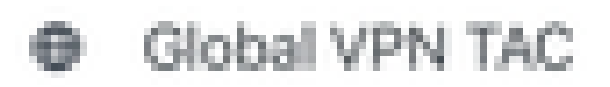

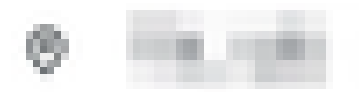

③ 1:13 p.m.

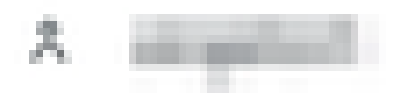

: il nome dell'URL esterno deve essere risolto nell'indirizzo IP dell'interfaccia del firewall protetto configurata. Nell'esempio, viene risolto nell'indirizzo IP dell'interfaccia esterna (192.0.2.254)

2. Poiché si tratta di un nuovo accesso, l'utente viene reindirizzato al portale di accesso IdP configurato per l'applicazione.

| ← → C ≜ login.microsoftonline.com/          | an basa da fan da ar da ar da ar da ar da ar da ar da ar da ar da ar da ar da ar da ar da ar da ar da ar da ar |
|---------------------------------------------|----------------------------------------------------------------------------------------------------|
|                                             |                                                                                                    |
|                                             |                                                                                                    |
|                                             |                                                                                                    |
|                                             |                                                                                                    |
|                                             |                                                                                                    |
|                                             |                                                                                                    |
|                                             |                                                                                                    |
|                                             |                                                                                                    |
|                                             |                                                                                                    |
|                                             | Microsoft                                                                                                    |
|                                             | Sign in                                                                                                    |
|                                             | oligin in t                                                                                                    |
|                                             | - Provention                                                                                                   |
|                                             | Can't access your account?                                                                                     |
|                                             |                                                                                                    |
|                                             | Next                                                                                                    |
|                                             |                                                                                                    |
|                                             |                                                                                                    |
|                                             | Q. Sign-in potions                                                                                             |
|                                             | d an united                                                                                                    |
|                                             |                                                                                                    |
|                                             |                                                                                                    |
| ← → C 🛍 login.microsoftonline.com/login.srf | <ul> <li>A A DE BOOK AND AND AND AND AND AND AND AND AND AND</li></ul>                                         |
|                                             |                                                                                                    |
|                                             |                                                                                                    |
|                                             |                                                                                                    |
|                                             |                                                                                                    |
|                                             |                                                                                                    |
|                                             |                                                                                                    |
|                                             |                                                                                                    |
|                                             |                                                                                                    |
|                                             | Microsoft                                                                                                    |
|                                             | approximation of                                                                                               |
|                                             | Approve sign in request                                                                                        |
|                                             | Open your Authenticator app, and enter the                                                                     |
|                                             | number shown to sign in.                                                                                       |
|                                             | 67                                                                                                    |
|                                             |                                                                                                    |
|                                             | No numbers in your app? Make sure to upgrade to                                                                |
|                                             | the latest version.                                                                                            |
|                                             | I can't use my Microsoft Authenticator app right now                                                           |
|                                             | More information                                                                                               |
|                                             |                                                                                                    |
|                                             |                                                                                                    |
|                                             |                                                                                                    |
|                                             |                                                                                                    |
|                                             |                                                                                                    |

3. All'utente viene inviato un Push per l'autenticazione a più fattori (dipende dal metodo di autenticazione a più fattori configurato nell'IdP).

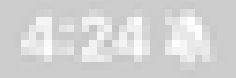

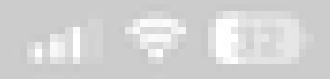

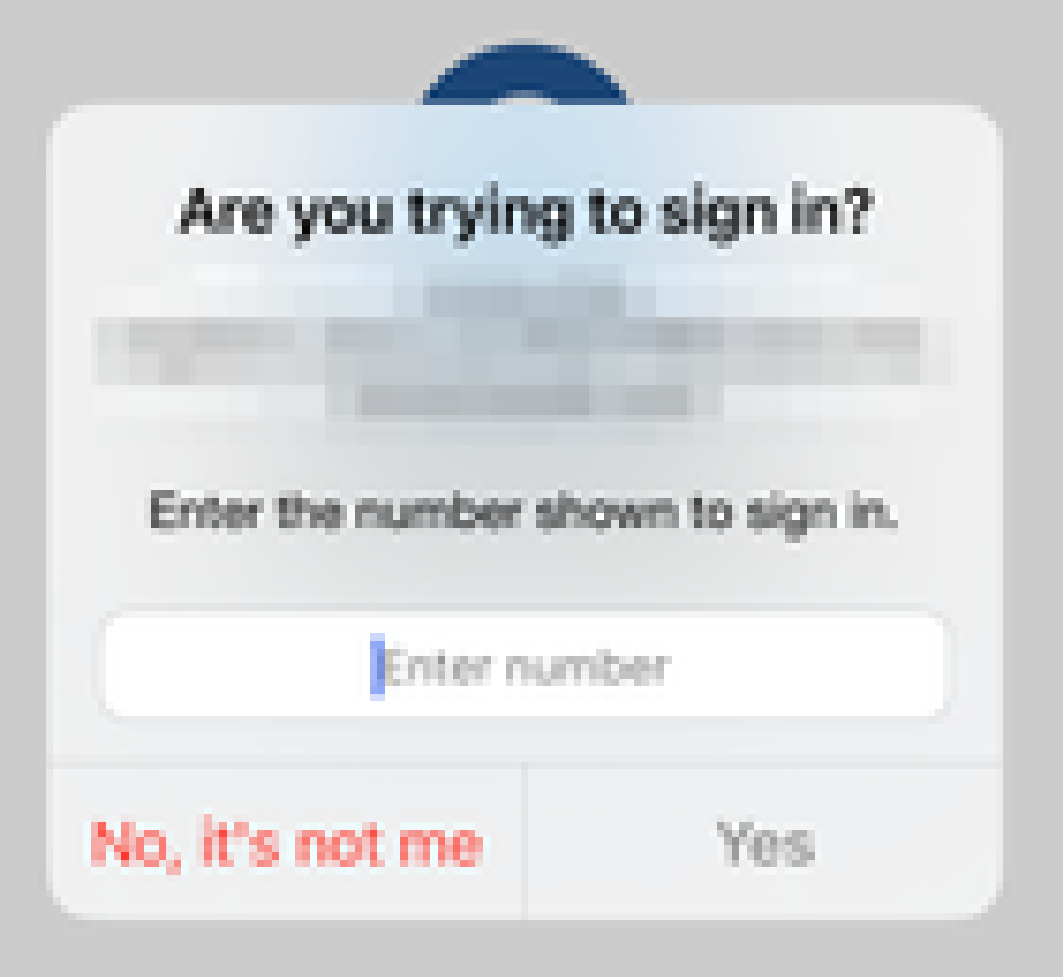

• La diagnostica fornisce un'analisi globale (OK o meno) e raccoglie i registri dettagliati che possono essere analizzati per risolvere i problemi

La diagnostica specifica dell'applicazione viene utilizzata per rilevare:

- Problemi relativi al DNS
- Configurazione errata, ad esempio socket non aperto, regole di classificazione, regole NAT
- Problemi nei criteri di accesso con attendibilità totale
- Problemi relativi all'interfaccia, ad esempio interfaccia non configurata o interfaccia non attiva

Diagnostica generica da rilevare:

- Se non è abilitata una licenza di cifratura avanzata
- · Se il certificato dell'applicazione non è valido
- Se il metodo di autenticazione non è inizializzato su SAML nel gruppo di tunnel predefinito
- Problemi di sincronizzazione globale cluster e disponibilità elevata
- Ottieni informazioni dai contatori degli snort per diagnosticare problemi, ad esempio quelli relativi ai token o alla decrittografia
- Problema di esaurimento del pool PAT nella traduzione di origine.

Per eseguire la diagnostica:

1. Passare all'icona di diagnostica presente per ciascuna applicazione ZTNA.

| A      | pplications   | Settings        |                                               |                 |                |                     |                  |                         |         |                 |
|--------|---------------|-----------------|-----------------------------------------------|-----------------|----------------|---------------------|------------------|-------------------------|---------|-----------------|
| Bulk   | Actions       | V Q Filte       | r by Name, IdP SAML missing, Enabled/Disabled |                 |                |                     |                  | Add Application G       | iroup   | Add Application |
|        | Name          |                 | External URL                                  | Application URL | SAML Entity ID | Security Zones      | Intrusion Policy | Malware and File Policy | Enabled |                 |
| $\sim$ | Azure_apps (1 | 1 Application)  |                                               |                 |                | Outside (Inherited) | None (Inherited) | None (Inherited)        |         |                 |
|        | CTB           |                 | No. of Concession, Name                       |                 |                | Outside (Inherited) | None (Inherited) | None (Inherited)        | True    | */1             |
| $\sim$ | External_Duo  | (1 Application) |                                               |                 | -              | Outside (Inherited) | None (Inherited) | None (Inherited)        |         | Diagnostics     |
|        | FMC           |                 |                                               |                 |                | Outside (Inherited) | None (Inherited) | None (Inherited)        | True    | */i             |

2. Selezionare una periferica e fare clic su Esegui.

| AND INCOME AND A REPORT OF A REPORT OF A REPORT | And And Address of the |  |  |  |
|----------------------------------------------------------------------------------------------------|------------------------|--|--|--|
| Disconstication                                                                                                    | COUR.                  |  |  |  |
| A PERSON AND A PARAMETER                                                                                                    | NO 11 100              |  |  |  |

| Select Device |     |
|---------------|-----|
| Belect        | Run |
| = FTD         |     |
|               |     |

Cancel

3. Visualizzare i risultati nel rapporto.

| Diagnostics: CTB |     | $\times$ |
|------------------|-----|----------|
| Select Device    | But |          |
| Report Logs      |     | ß        |
|                  |     |          |

- O Application Specific Validation
- > O General Validation

Cancel

I comandi show e clear sono disponibili nella CLI FTD per visualizzare la configurazione con attendibilità zero e le statistiche e le informazioni sulla sessione.

<#root>

firepower# show running-config zero-trust

application Show application configuration information application-group Show application group configuration | Output modifiers <cr>

firepower# show zero-trust

sessions Show zero-trust sessions statistics Show zero-trust statistics

firepower# show zero-trust sessions

```
applicationshow zero-trust sessions for applicationapplication-groupshow zero-trust sessions for application groupcountshow zero-trust sessions countusershow zero-trust sessions for userdetailshow detailed info for the session|Output modifiers<Cr>
```

firepower# clear zero-trust

sessions Clear all zero-trust sessions statistics Clear all zero-trust statistics

firepower# clear zero-trust sessions

```
application Clear zero-trust sessions for application
user Clear zero-trust sessions for user
<cr>
```

Per abilitare i debug di attendibilità zero e del modulo webvpn, usare i comandi successivi nel prompt di Lina:

- firepower# debug zero-trust 255
- firepower# debug webvpn richiesta 255
- firepower# debug webvpn risposta 255
- firepower# debug webvpn saml 255

### Informazioni correlate

- Per ulteriore assistenza, contattare il Technical Assistance Center (TAC). È necessario un contratto di supporto valido: <u>Contatti del supporto Cisco internazionali</u>.
- Qui è possibile anche visitare la Cisco VPN Community.

#### Informazioni su questa traduzione

Cisco ha tradotto questo documento utilizzando una combinazione di tecnologie automatiche e umane per offrire ai nostri utenti in tutto il mondo contenuti di supporto nella propria lingua. Si noti che anche la migliore traduzione automatica non sarà mai accurata come quella fornita da un traduttore professionista. Cisco Systems, Inc. non si assume alcuna responsabilità per l'accuratezza di queste traduzioni e consiglia di consultare sempre il documento originale in inglese (disponibile al link fornito).